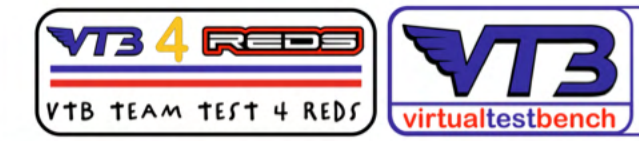

#### MINI AUTODROMO RCE DELLE APUANE OFFICIAL VTB TEST CIRCUIT

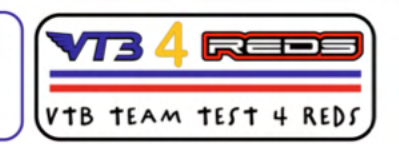

# VTB4REDS > versione in Italiano

Sequenza per l'esecuzione di un Banco Prova VTB con l'ausilio del nuovo ESC REDS ZX PRO 160A 1:10 GEN2 Bluetooth con modulo esterno Bluetooth.

|            |                                                | 4.5                                    |          |          |          |                                                       |              |          |           | 17.5     |         |
|------------|------------------------------------------------|----------------------------------------|----------|----------|----------|-------------------------------------------------------|--------------|----------|-----------|----------|---------|
|            | #Code                                          | MTTE0030                               | MTTE0031 | MTTE0032 | MTTE0033 | MTTE0034                                              | MTTE0035     | MTTE0036 | MTTE0036T | MTTE0037 | MTTE003 |
| 30*        | Rotor                                          | 12.5                                   | 12.5     | 12.5     | 12.5     | 12.5                                                  | 12.5         | 12.5     | 12.5      | 12.5     | 12.5    |
|            | KV [RPM/V]                                     | 7050                                   | 5950     | 5150     | 4450     | 4050                                                  | 4450         | 3800     | 3500      | 3050     | 2500    |
| X GENZ PRO | Power [W]                                      | 570W                                   | 500W     | 445W     | 410W     | 390W                                                  | 320W         | 255W     | 255W      | 190W     | 150W    |
|            | Max Current [A]                                | 77A                                    | 67A      | 60A      | 55A      | 50A                                                   | 43A          | 35A      | 35A       | 26A      | 20A     |
|            | Weight                                         | 165g                                   | 165g     | 165g     | 165g     | 165g                                                  | 145g         | 145g     | 145g      | 145g     | 145g    |
|            | Category                                       | Modified                               | Modified | Modified | Modified | Modified                                              | Stock        | Stock    | Stock     | Stock    | Stock   |
|            |                                                |                                        |          |          |          |                                                       |              |          |           |          |         |
|            | EFRA Homolog.                                  | 100                                    |          |          |          |                                                       |              |          |           |          |         |
|            | BRCA Homolog.                                  | Yes                                    | Yes      | Yes      | Yes      | Yes                                                   | Yes          | Yes      | Yes       | Yes      | Yes     |
|            | EFRA Homolog.<br>BRCA Homolog.<br>Feature      | Yes                                    | Yes      | Yes      | Yes      | Yes<br>Value                                          | Yes          | Yes      | Yes       | Yes      | Yes     |
|            | Feature<br>Rotor Dia                           | Yes                                    | Yes      | Yes      | Yes      | Yes<br>Value<br>12.3-12                               | Yes<br>.5 mm | Yes      | Yes       | Yes      | Yes     |
|            | Feature<br>Rotor Dia<br>Motor Dia              | Yes<br>meter                           | Yes      | Yes      | Yes      | Yes<br>Value<br>12.3-12<br>35.8mm                     | Yes<br>.5 mm | Yes      | Yes       | Yes      | Yes     |
|            | Feature<br>Rotor Dia<br>Motor Lei              | Yes<br>meter<br>amter                  | Yes      | Yes      | Yes      | Yes<br>Value<br>12.3-12<br>35.8mm<br>51.4mm           | Yes<br>.5 mm | Yes      | Yes       | Yes      | Yes     |
|            | Feature<br>Rotor Dia<br>Motor Len<br>Shaft Dia | Yes<br>meter<br>amter<br>ngth<br>meter | Yes      | Yes      | Yes      | Yes<br>Value<br>12.3-12<br>35.8mm<br>51.4mm<br>3.17mm | Yes<br>.5 mm | Yes      | Yes       | Yes      | Yes     |

| Model              | 1/10 32 Bit 160A         | 1/8 32 Bit 150A          | 1/8 32 Bit 220A          |
|--------------------|--------------------------|--------------------------|--------------------------|
| Cont./Peak Current | 160A/1200A               | 150A/950A                | 220A/1000A               |
| LiPo/NiMH Cells    | 2-3 LiPo/4-9 NiMH        | 2-6 LiPo/6-18 NiMH       | 2-4 LiPo/6-12 NiMH       |
| BEC Output         | 6.0V/7.4V Adjustable, 3A | 6.0V/7.4V Adjustable, 6A | 6.0V/7.4V Adjustable, 6A |
| Size               | 38.0*37.0*31.0mm         | 55.0*48.0*36.0mm         | 55.2*40.2*36.5mm         |
| Weight             | 95g                      | 180g                     | 155g                     |

| Save Default   Image: Connect   Connect   Connect <t< th=""><th>12:49 ## 🗢 🕞</th><th>22:42 ±#* ♥ (%)<br/>&lt; Setting</th><th>13:00<br/>&lt; Data</th><th></th><th>13:01 ## 후 (%)<br/>&lt; Firmware</th><th>13-01 ±#t ♥ (%)<br/>&lt; Bluetooth</th></t<>                                                                                                    | 12:49 ## 🗢 🕞       | 22:42 ±#* ♥ (%)<br>< Setting | 13:00<br>< Data  |            | 13:01 ## 후 (%)<br>< Firmware | 13-01 ±#t ♥ (%)<br>< Bluetooth |
|----------------------------------------------------------------------------------------------------|--------------------|------------------------------|------------------|------------|------------------------------|--------------------------------|
| Image: Connect     Image: Connect     Image: Conn                                                                                                    |                    | Save Default                 | Input Throttie   | 0.0 m      | V160A02203SL42020j           | Password:                      |
| Image: Street of the second of the second of th                    | 200                | ▲ Throttle ▶                 | Output Throttle  | 00%        | firmware:2022-09-12          | 0000                           |
| CONNECT     Image: Server Porce     Max. Reproduce     Max. Reproduc                                                                                                    | REDS               | Throttle Response *0.1ms ~   | Voltage          | 0.6 V      | since:2021-08-09             |                                |
| CONNECT     IP Limit Power Range     Max. Forward Force     Max. Forward Force     Max. Forward Force     Max. Rowerse Force     Max. Rowerse Force <td< td=""><td></td><td>Throttle Compr Rate *1.0% ~</td><td>Min. Voltage</td><td>0.0 V</td><td>Download</td><td>Save</td></td<>                                                                                                    |                    | Throttle Compr Rate *1.0% ~  | Min. Voltage     | 0.0 V      | Download                     | Save                           |
| IP Limiter *3.0%/   IP Limiter *3.0%/   IP Limiter *3.0%/   IP Limiter *0.0%/   III Limit Power *00.0%/   III Limit Power Range *60.0%/   Max. Find asxime   Update   Max. Reverse Force   *100.0%/   Max. Iming   *100.0%/   Max. Reverse Force   *100.0%/   Max. Iming   *100.0%/   Max. Iming   *100.0%/                                                                                                    |                    | Dead Band *3.0%              | Temperature      | 0.0 deg    | V160A02203SL42020j           |                                |
| CONNECT Limit Power   Limit Power Range 100.0%   Limit Power Range 100.0%   Max. FPM salwim   Max. Forward Force 100.0%   Max. Reverse Force 100.0%   Max. Iming salwim   Limit Power Range 1%                                                                                                    |                    | IP Limiter +3.0% ~           | Max. Temperature | 0.0 deg    | Donwload Successful          |                                |
| Limit Power Range 160.0% Adv. tm/ng as w/w Update<br>Max. Forward Force 1000.0% Adv. tm/ng as w/<br>Max. Reverse Force 1000.0% Max. Iming as w/<br>Max. Iming as w/<br>Imit Power Range 1000.0% International International Internation International International In | CONNECT            | Limit Power *0(OFF)% ~       | RPM              | 0.0 kr/mm  | 100 %                        |                                |
| Image: Second second second                          |                    | Limit Power Range *60.0% V   | Max. RPM         | 0.0 kr/wan | Update                       |                                |
| SETTING     DATA     Max. Reverse Force     Mod. timing     Reverse Force     1%       FIRMWARE     BLUETOTH     BLUETOTH     BLUETOTH     BLUETOTH                                                                                                    | c02                | Max. Forward Force *100.0% ~ | Adv. timing      | 0.0 Aug    | Line day                     |                                |
| FIRHWARE BLUETOOTH                                                                                                    |                    | Max. Reverse Force *100.0% V | Max. timing      | 0.0 ang    | Opriating                    |                                |
|                                                                                                    |                    |                              |                  |            |                              |                                |
| FIRMWARE BLUETOOTH                                                                                                    | * *                |                              |                  |            |                              |                                |
|                                                                                                    | FIRMWARE BLUETOOTH |                              |                  |            |                              |                                |
|                                                                                                    |                    |                              |                  |            |                              |                                |
|                                                                                                    |                    |                              |                  |            |                              |                                |

Prima di tutto, accedere al VTB ed aprire una nuova scheda "VTB PRO 2 Poli " ed inserire tutti i dati richiesti lasciando momentaneamente in sospeso i valori richiesti di "rpm Ruota" e " Max rpm Motor su ESC REDS".

## SE IL MODELLO HA UN ROTORE STOCK:

1 - Prendere il modello pronto pista equipaggiato con una batteria avente carica al 100% (modello pronto gara)

2 - Posizionare il modello su di una basetta ed assicurarsi che sia saldamente stabile ad essa;
 assicurarsi che le ruote e tutti i vari componenti ed ingranaggi girino liberi senza alcun intralcio.
 **DURANTE LA PROVA AL BANCO PRESTARE LA MASSIMA ATTENZIONE E ASSICURARSI** SEMPRE CHE IL MODELLO SIA SEMPRE IN POSIZIONE STABILE ED IN SICUREZZA.

3 - connettere il modulo esterno Bluetooth alla presa presente sull' ESC ( la presa è locata tra l'alimentazione della ventola ed il tasto ON/OFF).

4 - accendere il radio controllo e successivamente il modello: il modello si accenderà in configurazione "pronto gara", ed il LED rosso sul modulo esterno si attiverà segnalandoci che è in grado di comunicare.

5 - aprire l'App REDS installata sul proprio dispositivo mobile (telefono o tablet) e premere il pulsante "CONNECT"; appena I dispositivi si interfacciano, si aprirà una finestra che mostra l'elenco dei dispositivi Bluetooth attivi nei pressi del dispositivo mobile.

6 - Premere il tasto " CONNECT" posta alla destra del nome " BLE-B40DCF26-xxxxxxxx (la

#### nostra ESC)

7 - Attivandosi la comunicazione tra i 2 dispositivi, si apre automaticamente la pagina di Home di App REDS che ci mostra i seguenti pulsanti :

#"DISCONNET" - per concludere la comunicazione Bluetooth.

#" SETTING" - apre ai sotto menu' delle regolazioni (Throttle, Brake, Boost, Turbo, General).

#" DATA" - apre ai dati in presa diretta (il modello è attivo e comunica regolarmente con il radio controllo; tutte le funzioni del modello sono disponibili al 100%.

#"FIRMWARE" - per la ricerca di aggiornamenti di Sistema e la loro installazione ; "download" per scaricare l'eventuale aggiornamento disponibile, "Update" per installare e sovrascrivere il Sistema ( con l'aggiornamento è necessario, a fine installazione, spengere l'ESC e riavviarlo).

#"BLUETOOTH " - apre alla pagina recante i dati di accesso del proprio ESC (password).

8 - premere "DATA" : la finestra ci permetterà di assistere in diretta alla produzione dei dati ( alcuni di essi verranno tenuti in memoria e saranno visualizzabili con tutta calma).

9 - prendere il radio controllo ed avviare il modello lentamente, portandolo in modo graduale ( in circa 5 secondi) fino alla massima potenza ( la finestra throttle deve mostrare 100%), mantenendo il massimo del GAS per 2 max 3 secondi; quindi rilasciare.

10 - Leggere sull'APP il valore "Max rpm" Motor memorizzato; disconnettersi e spengere sia il modello che il radio controllo.

0.0 kr/min RPM Max. RPM 30.4 kr/min

11 - Riprendere la scheda VTB aperta precedentemente e completare il solo campo "Max rpm Motor su ESC REDS inserendo il valore risultato sull'App ( non modificare la finestra "valore rpm Ruota", esso sarà generata automaticamente dal VTB).

| <sup>(i)</sup> Giri ruota effettivi | Giri ruota effettivi              |  |  |
|-------------------------------------|-----------------------------------|--|--|
| (i) Max RPM Motor                   | Valore MAX RPM MOTORE su ESC REDS |  |  |
|                                     | Valore MAX RPM MOTORE SU ESC REDS |  |  |
|                                     |                                   |  |  |

| <sup>(i)</sup> Giri ruota effettivi |                                        | Giri ruota effettivi |
|-------------------------------------|----------------------------------------|----------------------|
| (i) Max RPM Motor                   | \rm Completare solo<br>questo campo. 🖃 | 30400                |

12 - cliccare il pulsante "calcola" ( o premere "Invio" sulla tastiera); la scheda VTB si mostrerà immediatamente.

13 - scendere in fondo alla scheda VTB , inserire un nome/titolo di riconoscimento del banco appena effettuato ( per es: [ modello YZ, 13.5T ,pista YZ, FDR xxxx] ) e premere "Salva come nuova ".

La scheda sarà memorizzata nella propria area riservata del VTB.

## ATTENZIONE 🔔 🔔 :

nel caso si proceda nel volere effettuare un banco VTB ad un modello con rotore MODIFIED, seguire la presente procedura prima di eseguire il punto 8:

### SE IL MODELLO HA UN ROTORE MODIFIED:

1 bis - Accedere con l'App REDS, tramite il bottone "SETTING" presente in Home, alla pagina "THROTTLE".

2 bis - accedere alla finestra scorrevole della voce "Max Forward Force" e selezionare 50%, quindi premere "SAVE" ; l'ESC ha così memorizzato la nuova impostazione.

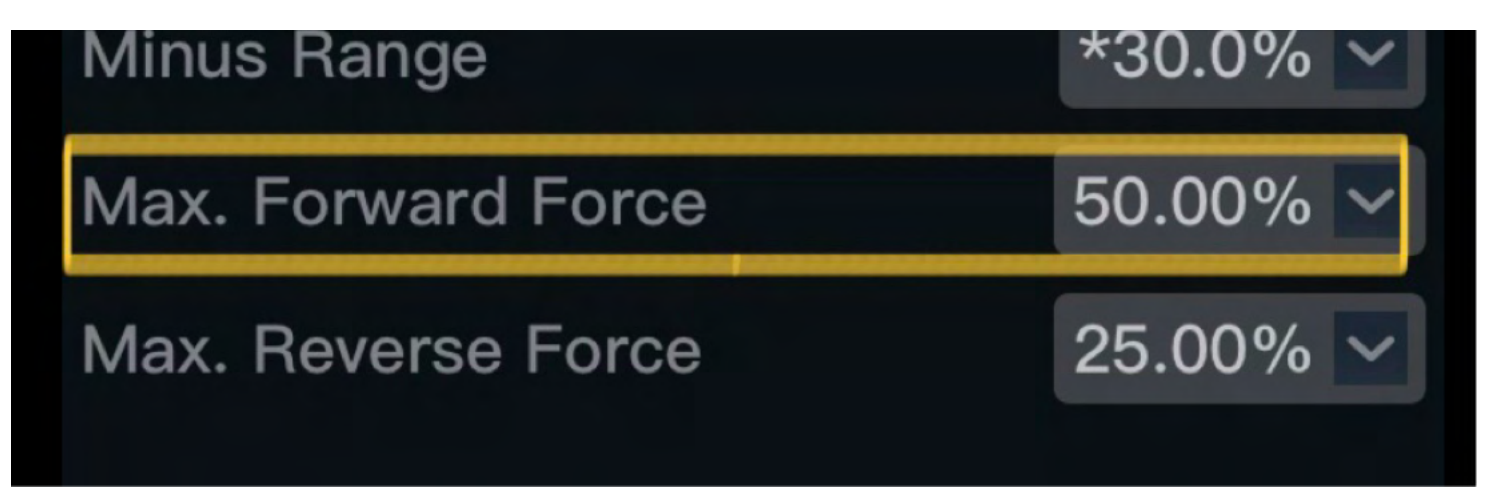

Eseguita questa regolazione, potremmo riprendere la sequenza dal punto 9 di rotore stock : nella schermata "DATA" potremmo verificare la corretta progressione: il motore darà esattamente la metà della potenza erogabile (finestra "Output Throttle " 50% ) nonostante si applichi il 100% del Gas , " Input Throttle" 100%").

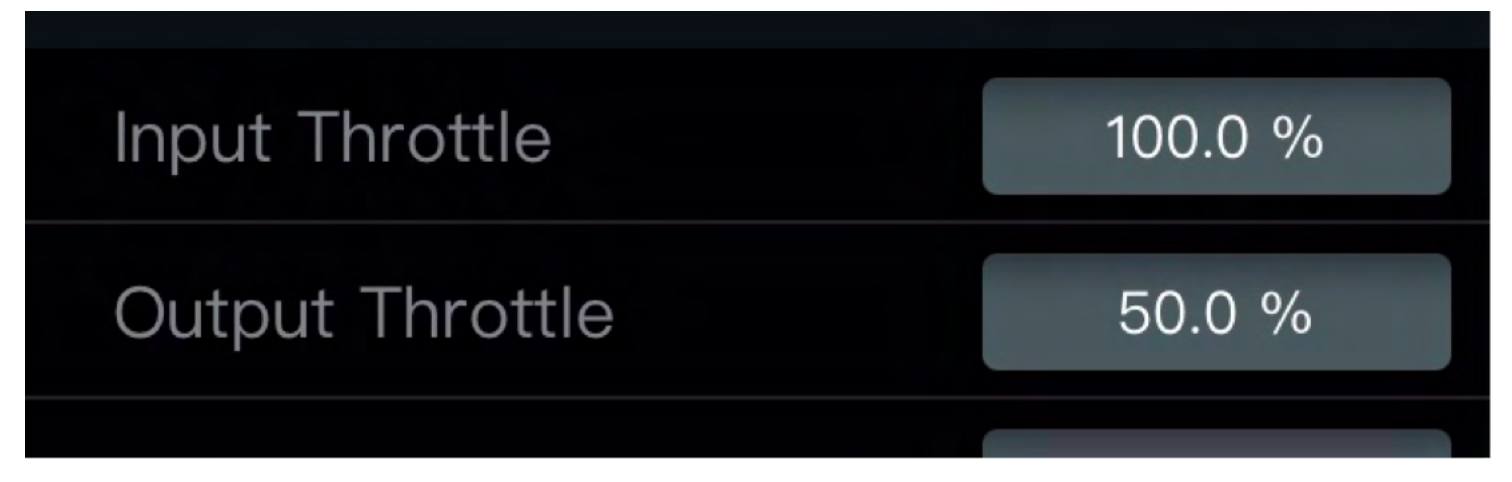

Verificare, sempre nella finestra "DATA", che il valore "Max Timing" riporti il valore totale di gradi anticipo di Boost e Turbo che abbiamo precedentemente impostato ( es: se abbiamo impostato 3º di Boost e 9º di Turbo, il corretto valore risultante alla fine della prova al banco "Max Timing" deve risultare uguale a 12°).

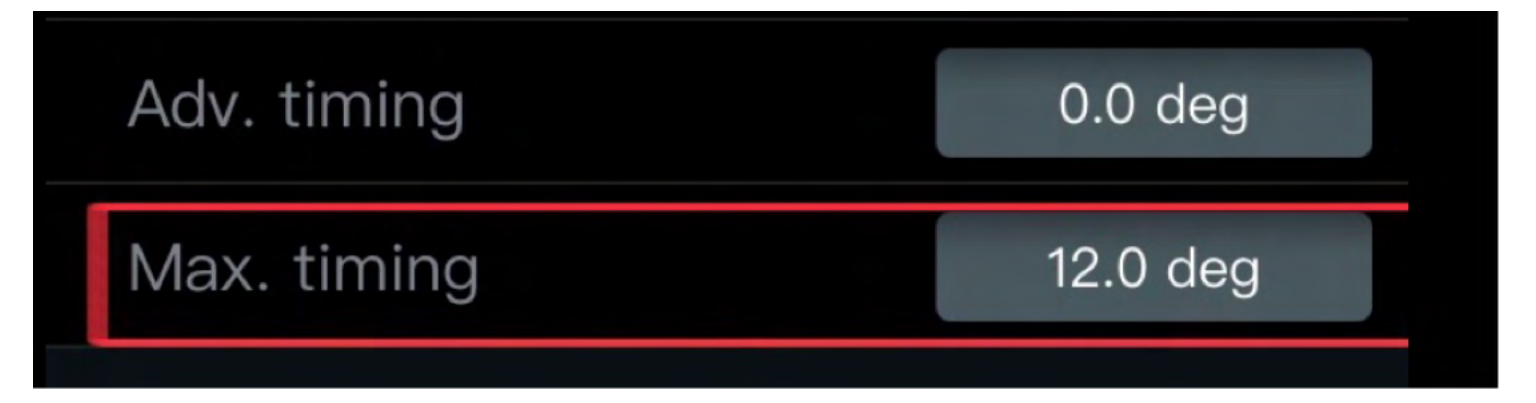

11 bis - prendere il valore "Max rpm Motor" memorizzato dall'App e moltiplicarlo X 2 . Il valore risultante da questo calcolo , sarà il valore da inserire in scheda VTB nel campo " MAX rpm MOTOR su ESC REDS".

es: valore in APP rpm 30.400 X 2 = rpm motor 60.800 (valore per il VTB).

Proseguire come da punto 12.

(10 bis) dopo aver effettuato il Banco VTB ad un modello Modified, ricordarsi di ripristinare e salvare in App il valore di "Max Forward Force" a 100% prima di entrare in pista.

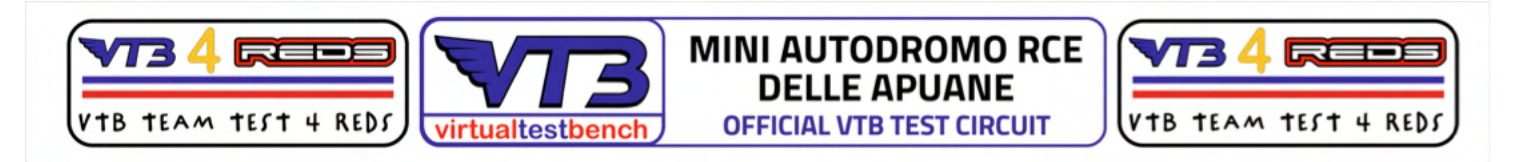

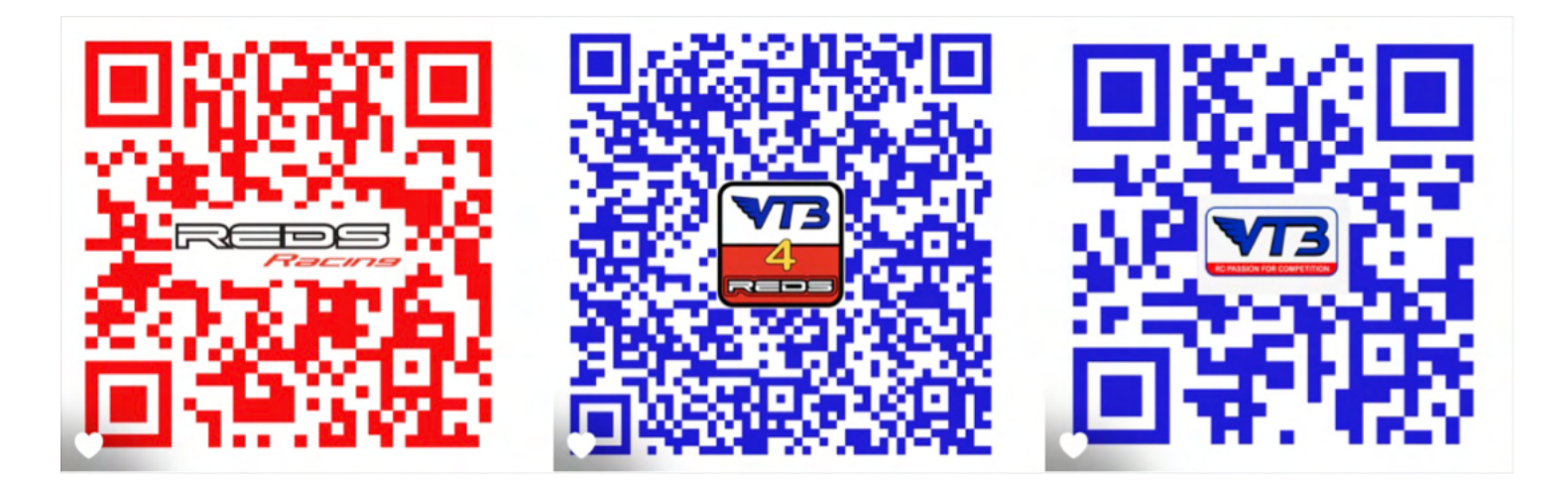